### 1/ Se connecter sur mon espace HIT Aveyron

Pour accéder à votre espace en ligne HIT Aveyron, rendezvous sur le lien suivant : <u>hit.enaveyron.fr</u>

Identifiant de connexion

Renseignez l'adresse électronique liée à votre compte.

> Mot de passe

Lors de votre première connexion, cliquez sur « Mot de passe oublié ? » pour configurer votre mot de passe.

Une fois le mot de passe initialiser, sur la fenêtre de connexion, renseignez l'identifiant et le mot de passe de votre compte.

Puis, cliquez sur « Se connecter » pour accéder à votre espace.

| Se c    | onnecter à mon compte |
|---------|-----------------------|
| Courrie | -<br>1 *              |
|         |                       |
| Mot de  | passe *               |
|         |                       |
|         | Se connecter          |
|         | Mot de passe oublié ? |
|         | ou ———                |
|         |                       |

Vous accédez alors à votre Espace en Ligne (voir ci-dessous) :

|                                       | <ul> <li>Lass creation and object on creation and consider and consider and con</li></ul> |                                         |                                             |
|---------------------------------------|----------------------------------------------------------------------------------------------------|-----------------------------------------|---------------------------------------------|
| AVETRON                               |                                                                                                    | nicolas.le-minh@aveyron-attractivite.fr | E+ Se déconnecter                           |
|                                       | Prestations et services sur mon territoire Q. Recherchar une Rote Q Plas de filtres                                                                                                    |                                         |                                             |
|                                       | 2 fiche(s) 1 Date de modification (décroissant) ~                                                                                                    |                                         |                                             |
| Mon organisation Contact              | Selectionner toute la page                                                                                                    |                                         |                                             |
|                                       | Chambres d'hôtes du Mas Capel (Test MF) 1235-44.0-20204(55/2/13794 19 1245 Salte-Curan O'Millergement locat                                                                                                    |                                         | Inactif<br>Mij, il y a 2 semaines, 6 jours  |
|                                       | La Maison du lac (test MF) U200-40-02200450120059902     12200 Cavel-de Salaz: Othersprent locat     12200 Cavel-de Salaz: Othersprent locat                                                                                                    |                                         | Inactif<br>Miji, il y a 2 semaines, 6 jours |
|                                       | 2 teneto                                                                                                    |                                         |                                             |
| Votre base de données est sur<br>mêso |                                                                                                    |                                         |                                             |

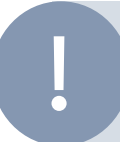

Vous ne vous souvenez plus de votre mot de passe ? Cliquez sur « Mot de passe oublié » pour recevoir un courriel contenant un lien de réinitialisation.

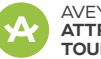

### 2/ Les fonctionnalités de mon espace HIT

### 1. Répertoire

L'onglet « Répertoire » vous permet d'accéder à vos fiches de prestations et services.

### 1.1 Rechercher une fiche

Les fiches sont présentées sous forme de liste que vous pouvez trier de plusieurs façons grâce au menu déroulant.

Vous pouvez rechercher une fiche par mots-clés grâce à la barre de recherche. Si vous souhaitez appliquer des filtres, cliquez sur le bouton « plus de filtres » pour afficher les différents filtres disponibles. Pour valider la sélection et lancer la recherche appuyez sur le bouton « Rechercher ».

|                                    | O Vous êtes sur un espace de test, les données saisies ne seront pas conservées.                                 |                                                        |        |
|------------------------------------|----------------------------------------------------------------------------------------------------|--------------------------------------------------------|--------|
| AVEYRON                            |                                                                                                    | nicolas.le-minh@aveyron-attractivite.fr 💄   🕞 Se décon | necter |
|                                    | Prestations et services sur mon territoire                                                                       |                                                        |        |
| Répertoire                         | Q Rechercher une fiche Q V Plus de filtres                                                                       |                                                        |        |
| <ul> <li>Boîte à outils</li> </ul> | 2 fiche(s) 11 Date de modification (décroissant) v                                                               |                                                        |        |
| II Mon organisation                |                                                                                                    |                                                        |        |
| 🗹 Contact                          | Sélectionner toute la page                                                                                       |                                                        |        |
| the cou                            | Chambres d'hôtes du Mas Capel (Test MF)<br>12253-HLO-2023042512213756<br>12410 Sales-Curan O Hébergement locatif | in<br>Mài il y a 3 se                                  | actif  |
|                                    | La Maison du lac (test MF) 12050-HLO-20230425120759902                                                           | In                                                     | actif  |
|                                    | 12290 Canet-de-Salars     Ø Hébergement locatif                                                                  | Môj. il y a 3 ser                                      | naines |
|                                    | 2 fiche(s)                                                                                                    |                                                        |        |
|                                    |                                                                                                    |                                                        |        |
|                                    |                                                                                                    |                                                        |        |
| Votre base de données est sur      |                                                                                                    |                                                        |        |
| mëso                               |                                                                                                    |                                                        |        |

Cliquez sur la fiche souhaitée pour l'afficher.

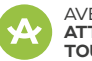

#### 1.2 Rédiger / Modifier une fiche

Après avoir accédé à une fiche, vous visualiserez en haut de l'écran le titre de la fiche, la localisation et la catégorie de la fiche, la date de dernière mise à jour et les contributeurs associés à la fiche.

| Retour à la liste                                                                                                    |                                                                                                    |                                                                               |                                                                                                    |            |                       |                                                                 |                                                                                                    |                 |                                           |      |
|----------------------------------------------------------------------------------------------------|----------------------------------------------------------------------------------------------------|-------------------------------------------------------------------------------|----------------------------------------------------------------------------------------------------|------------|-----------------------|-----------------------------------------------------------------|----------------------------------------------------------------------------------------------------|-----------------|-------------------------------------------|------|
| nambres d'hôtes du Mas Capel (Test MF)                                                                                                    |                                                                                                    |                                                                               |                                                                                                    |            |                       | •                                                               | Créée le 3 septembre 2024 2<br>de Développement Touristique                                                                                | 3:28 par Agence | d'Attractivi                              | té e |
| 3-HLO-2023042512213756                                                                                                    |                                                                                                    |                                                                               |                                                                                                    |            |                       | Contributeurs :                                                 |                                                                                                    |                 |                                           |      |
| 12410 Salles-Curan 🧷 Hébergement locatif                                                                                                    |                                                                                                    |                                                                               |                                                                                                    |            |                       | Agence d'Attractivité et de Développement Touristique du Lévézo |                                                                                                    |                 |                                           |      |
|                                                                                                    |                                                                                                    |                                                                               |                                                                                                    |            |                       | Ave                                                             | yron Attractivité Tourisme - Te                                                                                                    | est ADAT NLM    |                                           |      |
|                                                                                                    |                                                                                                    |                                                                               |                                                                                                    |            |                       |                                                                 |                                                                                                    |                 | Actions                                   | v    |
| Tr Informations principales                                                                                                    | i≡ Thématiques                                                                                                    | ₽ Relations                                                                   | 12 Classements                                                                                                    | & Contacts | 🛱 Pério               | des                                                             | 😂 Offres de prestations                                                                                                    | € Tarifs        | 🖾 Ir                                      |      |
|                                                                                                    |                                                                                                    |                                                                               |                                                                                                    |            |                       |                                                                 |                                                                                                    |                 |                                           |      |
| $\mathbf{T}_{\mathbf{T}}$ Informations principale                                                                                                    | 5                                                                                                    |                                                                               |                                                                                                    |            |                       |                                                                 |                                                                                                    |                 |                                           |      |
| Statut rédactionnel                                                                                                    |                                                                                                    |                                                                               |                                                                                                    |            | Ľ                     |                                                                 |                                                                                                    |                 |                                           |      |
| Inactif                                                                                                    |                                                                                                    |                                                                               |                                                                                                    |            |                       |                                                                 |                                                                                                    |                 |                                           |      |
|                                                                                                    |                                                                                                    |                                                                               |                                                                                                    |            |                       |                                                                 |                                                                                                    |                 |                                           |      |
| Titre                                                                                                    |                                                                                                    |                                                                               |                                                                                                    |            |                       |                                                                 |                                                                                                    |                 |                                           |      |
| Chambres d'hôtes du                                                                                                    | Mas Capel (Test M                                                                                                    | IF)                                                                           |                                                                                                    |            |                       |                                                                 |                                                                                                    |                 |                                           |      |
| Coácificitán                                                                                                    |                                                                                                    |                                                                               |                                                                                                    |            |                       |                                                                 |                                                                                                    |                 |                                           |      |
| specificities                                                                                                    |                                                                                                    |                                                                               |                                                                                                    |            |                       |                                                                 |                                                                                                    |                 |                                           |      |
| Sous-types                                                                                                    |                                                                                                    |                                                                               |                                                                                                    |            |                       |                                                                 |                                                                                                    |                 |                                           |      |
| Chambre d'hôtes                                                                                                    |                                                                                                    |                                                                               |                                                                                                    |            |                       |                                                                 |                                                                                                    |                 |                                           |      |
| chamble directs                                                                                                    |                                                                                                    |                                                                               |                                                                                                    |            |                       |                                                                 |                                                                                                    |                 |                                           |      |
| Description courte                                                                                                    |                                                                                                    |                                                                               |                                                                                                    |            |                       |                                                                 |                                                                                                    |                 |                                           |      |
| to a Branch and a second second                                                                                                    |                                                                                                    |                                                                               |                                                                                                    |            |                       |                                                                 |                                                                                                    |                 |                                           |      |
| Jo et Bernard vous ouvriront le                                                                                                    | portes de leur maison réno                                                                                                    | ovée dans un style                                                            | contemporain, doux et                                                                                                    | moderne, à |                       |                                                                 |                                                                                                    |                 |                                           |      |
| quelques kilomètres du lac de f                                                                                                    | portes de leur maison réno<br>areloup, que l'on aperçoit a                                                                                                    | ovée dans un style<br>iu loin.                                                | contemporain, doux et                                                                                                    | moderne, à |                       | _                                                               |                                                                                                    |                 |                                           |      |
| Jo et Bernard vous ouvrront les<br>quelques kilomètres du lac de F                                                                                                    | portes de leur maison réno<br>lareloup, que l'on aperçoit a                                                                                                    | ovée dans un style<br>lu loin.                                                | contemporain, doux et                                                                                                    | moderne, à | _                     | -                                                               |                                                                                                    |                 |                                           |      |
| Jo et Bernard vous ouvriront le<br>quelques kilomètres du lac de f                                                                                                    | ; portes de leur maison réno<br>areloup, que l'on aperçoit a                                                                                                    | ovée dans un style<br>u loin.                                                 | contemporain, doux et                                                                                                    | moderne, à |                       |                                                                 |                                                                                                    |                 |                                           |      |
| <ul> <li>Jo et Bernard vous ouvriront le<br/>quelques kilomètres du lac de f</li> <li>Tr Informations principale:</li> </ul>                                                                                                    | : portes de leur maison réno<br>areloup, que l'on aperçoit a                                                                                                    | ovée dans un style<br>u loin.<br>∉ Relations                                  | contemporain, doux et                                                                                                    | moderne, à | Pér                   | riodes                                                          | ₩ Offres de prestations                                                                                                    | s € Tarifs      |                                           | n    |
| Jo et vernard vous ouvriront le<br>quelques kilomètres du lac de f     Tr Informations principale:                                                                                                    | : portes de leur maison rén<br>areloup, que l'on aperçoit a                                                                                                    | ovée dans un style<br>u loin.<br>같 Relations                                  | contemporain, doux et                                                                                                    | moderne, à | Pér                   | riodes                                                          | 霎 Offres de prestations                                                                                                    | s € Tarifs      |                                           | r (  |
| Jo et sernato vous ouvrirontie<br>quelques kilomètres du lac de f     Tr Informations principale                                                                                                    | portes de leur maison rénc<br>areloup, que l'on aperçoit a                                                                                                    | ovée dans un style<br>lu loin.<br>준 Relations                                 | contemporain, doux et                                                                                                    | moderne, à | Pér                   | riodes                                                          | 2 Offres de prestations                                                                                                    | s € Tarifs      |                                           | n    |
| Jo et sernato vous ouvriront le<br>quelques kilomètres du lac de f<br>Tr Informations principale:<br>Contacts 3                                                                                                    | portes de leur maison rénd<br>areloup, que l'on aperçoit a                                                                                                    | ovée dans un style<br>u loin.<br>⊄ Relations                                  | contemporain, doux et                                                                                                    | moderne, à | Pér                   | riodes                                                          | 章 Offres de prestation:                                                                                                    | s € Tarifs      |                                           | r    |
| Jo et sernato vous ouvriront le<br>quelques kilomètres du lac de f     Tr Informations principale:     Contacts 3     Etabliscompot () jeu/(Structure)                                                                                                    | portes de leur maison rénd<br>areloup, que fon aperçoit a                                                                                                    | ovée dans un style<br>u loin.<br>₽ Relations                                  | contemporain, doux et                                                                                                    | moderne, à | e Pér                 | riodes                                                          | <ul> <li>Offres de prestation:</li> <li>Ce module a à la fois une v</li> </ul>                                                             | s € Tarifs      | unication m                               | n    |
| Jo et sernad vous ouvriront le<br>queiques kilomètres du lac de f     Tr Informations principale:     Contacts 3     Etablissement/Lieu/Structur<br>Chambre d'hôtes du Mas Capel -                                                                                                    | portes de leur maison rén<br>areloup, que l'on aperçoit a<br>) III Thématiques<br>e Mas Capel 12410 Sailes-                                                                                                    | ovée dans un style<br>u Ioin.<br>& Relations                                  | contemporain, doux et                                                                                                    | moderne, à | Pér                   | riodes                                                          | <ul> <li>Offres de prestations</li> <li>Ce module a à la fois une v<br/>aussi administrative,</li> </ul>                                   | s € Tarifs      | unication m                               | n (  |
| Jo et sernard vous ouvriront le<br>queiques kilomètres du lac de f     Tr Informations principale     Contacts 3     Etablissement/Lieu/Structur<br>Chambre d'hôtes du Mas Capel -<br>Bernard et Jo CREYSSELS                                                                                                    | portes de leur maison rén<br>areloup, que l'on aperçoit a<br>. I Thématiques<br>e Mas Capel 12410 Salles-                                                                                                    | vvée dans un style<br>u Ioin.                                                 | tentemporain, doux et                                                                                                    | moderne, à | D D                   | riodes                                                          | <ul> <li>Offres de prestation:</li> <li>Ce module a à la foia une v<br/>aussi administrative.</li> <li></li></ul>                          | s               | unication m                               | n    |
| Jo et sernad vous duvinont le<br>queiques kilomètres du lac de f<br>Tr Informations principale:<br>Contacts 3<br>Etablissement/Lieu/Structur<br>Chambre d'hôtes du Mas Capel -<br>Bernard et do CREYSELS<br>Tétybonne :+330655421879 (2)<br>Tétybonne :+330655421879 (2)<br>Tétybonne :>3068144755 (2)<br>Tétybonne :>3068144755 (2)<br>Tétybonne :>3068144755 (2)                                                                                                    | portes de leur maison rén<br>areloup, que l'on aperçoit a<br>I III Thématiques                                                                                                    | ovée dans un style<br>u Ioin.                                                 | Lassements                                                                                                    | moderne, à | ව ක                   | riodes                                                          | <ul> <li>Offres de prestations</li> <li>Ce module à à la fois une v<br/>aussi administrative.</li> <li></li></ul>                          | s               | unication m                               | n    |
| Jo et sernad vous duvinort le<br>queiques kilomètres du lac de f<br>Tr Informations principale:<br>Contacts 3<br>Etablissement/Lieu/Structur<br>Chambre dhôtes du Mas Capel -<br>Bernard et Jo CREYSSELS<br>Téléphone : 33056421979 @<br>Téléphone : 33056421979 @<br>Téléphone : 33056421979 @                                                                                                    | portes de leur maison rén<br>areloup, que l'on aperçoit a<br>i III Thématiques<br>e<br>e<br>e Aus Capel 12410 Salles-<br>orange fr C                                                                                                    | vvée dans un style<br>u Ioin.                                                 | Lassements                                                                                                    | moderne, à | ී Pér                 | riodes                                                          | <ul> <li>Offres de prestations</li> <li>Ce module à à la fois une v<br/>aussi administrative.</li> <li>—</li> <li>Afficher plus</li> </ul> | s E Tarifs      | unication m                               | n    |
| Jo et sernad volos duvinor tie<br>queiques kilomètres du lac de f<br>Tr Informations principale:<br>Contacts 3<br>Etablissement/Lieu/Structur<br>Chambre d'hôtes du Mas Capel<br>Bernard et Jo GEFYSELS<br>Téléphone : v3056542197 Ø<br>Téléphone : v3056542197 Ø<br>Téléphone : v3056542197 Ø<br>Téléphone : v3056542197 Ø<br>Site web : http://emascapei.com                                                                                                    | portes de leur maison rén<br>areloup, que l'on aperçoit a<br>i III Thématiques<br>e .e Mas Capel 12410 Salles-<br>brange fr C<br>C                                                                                                    | vvée dans un style<br><i>t</i> Relations                                      | Lassements                                                                                                    | moderne, à | ව m                   | (E)                                                             | <ul> <li>Offres de prestations</li> <li>Ce module à à la fois une v<br/>aussi administrative.</li> <li></li> <li>Afficher plus</li> </ul>  | s) € Tarifs     | unication m                               | nais |
| Contacts 3     Contacts 3                                                                                                    | portes de leur maison rén<br>areloup, que l'on aperçoit a                                                                                                    | ین اور اور اور اور اور اور اور اور اور اور                                    | tentemporain, doux et                                                                                                    | moderne, à | J th                  | C                                                               | <ul> <li>Offres de prestation</li> <li>Ce module a à la fois une v<br/>aussi administrative.</li> <li>Afficher plus</li> </ul>             | s               | unication m                               | nais |
| Jo et sernad volus duvinont le<br>queiques kilomètres du lac de f<br>Tr Informations principale:<br>Contacts 3<br>Etablissement/Lieu/Structur<br>Chambre d'hôtes du Mas Capel<br>Bernard et o.GEVSELS<br>Téléphone 3: 0648144785 C<br>Coarriel joetbernard.creyssle@<br>Site web : http://emascapel.com/<br>Propriétaire/Gestionnaire (In<br>- 1 e Mas Capel 12410 Splice.com                                                                                                    | portes de leur maison rén<br>areloup, que l'on aperçoit a<br>i III Thématiques<br>e Anas Capel 12410 Salles-<br>prange.fr C<br>co Privées)                                                                                                    | edans un style<br>edu loin.<br>et Relations                                   | tentemporain, doux et                                                                                                    | moderne, à | D D                   | C                                                               | <ul> <li>Offres de prestation:</li> <li>Ce module a à la fois une v<br/>aussi administrative.</li> <li></li></ul>                          | € Tarifs        | unication m                               | nais |
| Contacts     Contacts      | portes de leur maison rén<br>areloup, que l'on aperçoit a<br>i III Thématiques<br>e action de la construction de la construction<br>e action de la construction de la construction<br>de la construction de la construction<br>de la construction de la construction<br>de la construction de la construction<br>de la construction de la construction<br>de la construction de la construction<br>de la construction de la construction<br>de la construction de la construction<br>de la construction de la construction<br>de la construction<br>de | vvée dans un style<br>u loin.                                                 | eentemporain, doux et                                                                                                    | moderne, à | D<br>D<br>D<br>D<br>D |                                                                 | <ul> <li>Offres de prestation:</li> <li>Ce module a à la fois une v<br/>aussi administrative.</li> <li></li> <li>Afficher plus</li> </ul>  | s               | unication m                               | n    |
| Corristing and the second second | portes de leur maison rén<br>areloup, que fon aperçoit a<br>i III Thématiques<br>e<br>e<br>e A<br>Le Mas Capel 12410 Salles-<br>brange.fr (2<br>(2<br>fos Privées)<br>n                                                                                                    | vvée dans un style<br>د الله الله الله الله الله الله الله الل                | tentemporain, doux et                                                                                                    | moderne, à | Ф 0                   |                                                                 | <ul> <li>Offres de prestation:</li> <li>Ce module a à la fois une v<br/>aussi administrative.</li> <li></li> <li>Afficher plus</li> </ul>  | s Tarifs        | unication m                               | n    |
| Contacts     Tr Informations principale:     Contacts     Tr Informations principale:     Contacts     Contacts     C | portes de leur maison rén<br>areloup, que l'on aperçoit a<br>i III Thématiques<br>e Mas Capel 12410 Salles-<br>brange.fr (2)<br>fos Privées)<br>n                                                                                                    | vvée dans un style<br>u loin.                                                 | Contemporain, doux et                                                                                                    | moderne, à | 0 10<br>0 10          |                                                                 | E Offres de prestation:                                                                                                    | s               | S I                                       | nais |
| Corriel 1:05ELS     Contacts     Contacts     Contac | portes de leur maison rén<br>areloup, que fon aperçoit a<br>i III Thématiques<br>a<br>e Mas Capel 12410 Salles-<br>brange.fr C<br>fos Privées)<br>n<br>brange.fr (C<br>C                                                                                                    | vvée dans un style<br>u loin.                                                 | Contemporain, doux et                                                                                                    | moderne, à | ව ග<br>ව ග            | iodes (                                                         | E Offres de prestation:                                                                                                    | s               | S la la la la la la la la la la la la la  | n    |
| Corriel: jetternard verseleg     Ste web: http://lemascapel.com     Corriel: jetternard creyseleg     Ste web: http://lemascapel.com     Corriel: jetternard creyseleg     Ste web: http://lemascapel.com     Corriel: jetternard creyseleg     Ste web: http://lemascapel.com     Corriel: jetternard creyseleg     Ste web: http://lemascapel.com     Corriel: jetternard creyseleg     Ste web: http://lemascapel.com     Corriel: jetternard creyseleg     Ste web: http://lemascapel.com     Ste web: http://lemascapel.com     Ste web: http://lemascapel.com     Ste web: http://lemascapel.com     Ste web: http://lemascapel.com     Ste web: http://lemascapel.com     Ste web: http://lemascapel.com                                                                                                    | portes de leur maison rén<br>areloup, que fon aperçoit a<br>i III Thématiques<br>e<br>e<br>e Ass Capel 12410 Salles-<br>brange.fr (2<br>(2<br>fos Privées)<br>n<br>prange.fr (2<br>(2<br>(2<br>(2<br>(2<br>(2<br>(2<br>(2<br>(2<br>(2                                                                                                    | vvée dans un style<br>د کلی این این این این این این این این این ای            | tentemporain, doux et                                                                                                    | moderne, à | 0 0                   |                                                                 | <ul> <li>Offres de prestation:</li> <li>Ce module a à la fois une v<br/>aussi administrative.</li> <li>—</li> <li>Afficher plus</li> </ul> | s Tarifs        | De la la la la la la la la la la la la la | nais |
| Corriel : 33056542197 @     Telefonne : 33056542197 @     Telefonne : 3056542197 @     Telefonne : 3056542197 @     Telefonne : | portes de leur maison rén<br>areloup, que fon aperçoit a<br>i III Thématiques<br>e Mas Capel 12410 Salles-<br>brange.fr (2<br>conservées)<br>n<br>brange.fr (2<br>conservées)                                                                                                    | vvée dans un style<br>د کار کار کار کار کار کار کار کار کار کار               | tentemporain, doux et                                                                                                    | moderne, à | 0 0<br>0 0            |                                                                 | <ul> <li>E Offres de prestation:</li> <li>Ce module a à la fois une v<br/>aussi administrative.</li> <li>Afficher plus</li> </ul>          | s               | Ca I                                      | nais |
| Corriel: joetbernard creyseleg<br>Tet Informations principale     Tet Informations principale     Tet Informations principale     Tet Informations principale     Contacts 3     Etablissement/Lieu/Structur<br>Chambre dhötes du Mas Capel -<br>Bernard et Jo CREYSELS<br>Téléphone : +330565421979 @<br>Téléphone : 048144785 f.2<br>Courriel: joetbernard.creyseleg<br>Site web : http://lemascapel.com<br>Propriétaire/Gestionnaire (Im<br>- Le Mas Capel 12410 Salles-Cur<br>Bernard et Jo CREYSELS<br>Téléphone 3: 0648144785 f.2<br>Courriel: joetbernard.creyseleg<br>Site web : http://lemascapel.com<br>Réservation<br>Chambres dhötes du Mas Capel -<br>Site web : http://lemascapel.com                                                                                                    | portes de leur maison rén<br>areloup, que l'on aperçoit a<br>i III Thématiques<br>e Mas Capel 12410 Salles-<br>brange.fr C<br>fos Privées)<br>n<br>brange.fr C<br>C                                                                                                    | curan                                                                         | E Classements                                                                                                    | moderne, à |                       |                                                                 | E Offres de prestation:                                                                                                    | s               | Can in unication m                        | nais |
|                                                                                                    | portes de leur maison rén<br>areloup, que l'on aperçoit a<br>i III Thématiques<br>e .e. Mas Capel 12410 Salles-<br>brange.fr C<br>c fos Privées)<br>n<br>brange.fr C<br>c fos Privées)                                                                                                    | viée dans un style<br>tu loin.<br>tr<br>Relations<br>Curan<br>376366,jabe=17- | La Classements                                                                                                    | moderne, à |                       |                                                                 | <ul> <li>Offres de prestation</li> <li>Ce module a à la fois une v<br/>aussi administrative.</li> <li>Afficher plus</li> </ul>             | s               | S I                                       | n    |
| Contacts 3 Etablissement/Lieu/Structur<br>Chambre dhötes du Mas Capel -<br>Bernard et Jo CREYSSLS<br>Téléphone : >30565421979 (2)<br>Teléphone : >30565421979 (2)<br>Téléphone : >30565421979 (2)<br>Téléphone : >30565421979 (2)<br>Téléphone : >305655421979 (2)<br>Courrie! : pethernard.creysels@<br>Site web : http://lemascapel.com Propriétaire/Gestionnaire (Int<br>- Le Mas Capel 12410 Sales-Cura<br>Bernard et Jo CREYSSLS<br>Téléphone : >30645144785 (2)<br>Courrie! : pethernard.creysels@<br>Site web : http://lemascapel.com Réservation<br>Chambres dhötes du Mas Capel -<br>Site web : http://lemascapel.com Réservation<br>Chambres dhötes du Mas Capel -<br>Site web : http://www.booking.com/hote/if<br>dis30f53418/web.                                                                                                    | portes de leur maison rén<br>areloup, que l'on aperçoit a<br>i III Thématiques<br>e ac Mas Capel 12410 Salles-<br>brange.fr (2<br>(2<br>fos Privées)<br>n<br>prange.fr (2<br>(2<br>////////////////////////////////                                                                                                    | vvée dans un style                                                            | Sty 2000x3Aac%3Aac                                                                                                    | moderne, à |                       |                                                                 | <ul> <li>Offres de prestation:</li> <li>Ce module a à la fois une v<br/>aussi administrative.</li> <li></li></ul>                          | s) Carifs       | S I                                       | nais |
| Corriel: joetbernard vois durinonte (joetbernard vois durinont de gueiques kilomètres du lac de f<br>queiques kilomètres du lac de f<br>C Tr. Informations principale:<br>Contacts 3<br>Etablissement/Lieu/Structur<br>Chambre d'hôtes du Mas Capel -<br>Bernard et Jo. REYSSL5<br>Tiélephone 3: 0648144785 (2)<br>Courriel: joetbernard.creysels@<br>Site web : http://lemascapel.com<br>Propriétaire/Gestionnaire (Im<br>- Le Mas Capel 12410 Salles-Cur<br>Bernard et Jo. CREYSELS<br>Tiélephone 3: 0648144785 (2)<br>Courriel: joetbernard.creysels@<br>Site web : http://lemascapel.com<br>Réservation<br>Chambres d'hôtes du Mas Capel -<br>Site web : http://www.booking.com/hotel/f<br>Assbyley.vinamL2EieUg/S2674<br>g%341%34.kikwd-<br>6552620203.343p904033334345                                                                                                    | portes de leur maison rén<br>areloup, que l'on aperçoit a<br>i III Thématiques<br>e<br>e<br>e Aus Capel 12410 Salles-<br>brange.fr (2<br>(2<br>fos Privées)<br>n<br>prange.fr (2<br>(2<br>//e-mas-capel.fr.html?aid=<br>//e-mas-capel.fr.html?aid=<br>//e-mas-                         | vvée dans un style<br>tu loin.                                                | Image: Classements         Image: Classements         I | moderne, à | 0 0                   | C                                                               | E Offres de prestation:     Ce module a à la fois une v     aussi administrative.      Afficher plus                                       | s Tarifs        | Ca I                                      | nais |

Un menu horizontal vous permet d'accéder rapidement aux différents modules de saisie de votre fiche.

Vous pouvez agir sur les modules suivants : Informations principales, contacts, périodes, offres de prestations, tarifs, images, documents, vidéos, liens externes, informations légales, modes de paiement, langues, environnements, accès, widgets.

Sur la droite de l'écran, vous retrouvez des aides à la rédaction pour les différents modules.

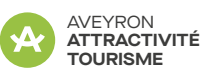

#### Pour ajouter une information

Cliquez sur « + Ajouter une élément » puis renseigner les informations demandées. Les champs annotés d'un \* sont obligatoires. Pour appliquer, cliquez sur le bouton « + ajouter l'élément » au bas de la page.

#### Pour modifier des informations

Cliquez sur l'icône crayon en haut à droite du module, vous accédez aux différents champs à compléter.

| Cliquez | z sur « modifier l'élém                | ient » au bas 👘 📲                    | _          |                                                                       | _    |             |        |  |
|---------|----------------------------------------|--------------------------------------|------------|-----------------------------------------------------------------------|------|-------------|--------|--|
| de la p | age pour enregistrer                   | les                                  |            | ← Retour à la fiche                                                   |      |             |        |  |
| modifie | nodifications.                         |                                      |            | Chambres d'hôtes du Mas Capel (Test MF)<br>12253-HLO-2023042512213756 |      |             |        |  |
|         |                                        |                                      |            | 12410 Salles-Curan     O Hébergement loca                             | atif |             |        |  |
|         |                                        |                                      |            | Modifier le contact                                                   |      |             |        |  |
|         |                                        |                                      |            | Туре                                                                  |      |             |        |  |
|         |                                        |                                      |            | Etablissement/Lieu/Structure                                          |      |             | x 🗸    |  |
|         |                                        |                                      |            | Raison sociale                                                        |      |             |        |  |
|         |                                        |                                      |            | Chambre d'hôtes du Mas Capel                                          |      |             |        |  |
|         |                                        |                                      |            | Adresse postale                                                       |      |             |        |  |
|         |                                        |                                      |            | Adresse                                                               |      |             |        |  |
|         |                                        |                                      |            |                                                                       |      |             |        |  |
|         |                                        |                                      |            | Complément d'adresse                                                  |      |             |        |  |
|         |                                        |                                      |            | Le Mas Capel                                                          |      |             |        |  |
|         |                                        |                                      |            | Code postal                                                           | Col  | mmune       | Pays   |  |
|         |                                        |                                      |            | 12410                                                                 | s    | alles-Curan | FRANCE |  |
| _       |                                        |                                      |            | Personne et Coordonnées                                               |      |             |        |  |
|         | Email                                  |                                      |            | Civilite                                                              | No   | m           | Prénom |  |
|         | joetbernard.creyssels@orange.fr        |                                      | _          |                                                                       |      |             |        |  |
|         | Téléphone                              | Téléphone 2                          |            | Téléphone 3                                                           |      |             |        |  |
|         | +330565421979                          |                                      |            | 0648144765                                                            |      |             |        |  |
|         | Format : +33501020304                  | Format : +33501020304                |            | Format : +33501020304                                                 |      |             |        |  |
|         | Site web                               | Réseau social                        |            | Réseau social 2                                                       |      |             |        |  |
|         | http://lemascapel.com/                 |                                      |            |                                                                       |      |             |        |  |
|         | URL commençant par https:// ou http:// | URL commençant par https:// ou http: | //         | URL commençant par https:// ou http://                                |      |             |        |  |
|         |                                        |                                      | 5 A Martin | fler Pålåment                                                         |      |             |        |  |
|         |                                        |                                      | - Modil    | Supprimer relement                                                    |      |             |        |  |

#### Pour dupliquer une information

Cliquez sur l'icône duplication, l'élément est dupliqué, cliquez sur « modifier l'élément » pour valider.

### Pour supprimer une information

Cliquez sur l'icône corbeille, le contenu est supprimé.

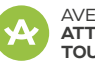

#### 1.3 Diffusion de vos informations

Une fois vos informations saisies, l'Office de Tourisme de votre territoire est informé de vos modifications.

L'Office de Tourisme va alors vérifier, harmoniser, corriger, compléter et valider ces informations.

Les informations seront alors automatiquement diffusées sur les différents supports numériques alimentés par le HIT Aveyron :

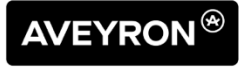

le site officiel du Tourisme en Aveyron

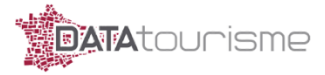

Dispositif national d'Open DATA touristique

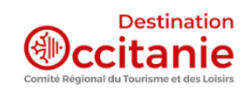

le site officiel du Tourisme en Occitanie

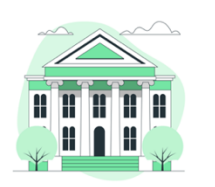

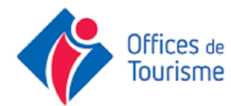

les sites des Offices du Tourisme de l'Aveyron

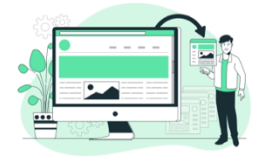

Sites de partenaires

\* selon les choix éditoriaux de chaque plateforme.

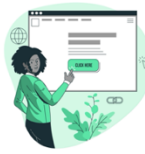

Sites des Mairies et Collectivités

Des applications métiers : Outil d'accueil / Borne interactive / ...

2. Outils complémentaires

Les onglets « Boîte à outils » et « Observatoire » vous permettent d'accéder à différents outils mis à disposition des professionnels comme des widgets de diffusion ou la médiathèque en ligne, mais aussi aux dernières études sur le secteur touristique en Aveyron.

### Aide et Accompagnement :

Votre Office de Tourisme est là pour vous accompagner durant toutes ces étapes.

N'hésitez pas à les contacter !

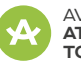